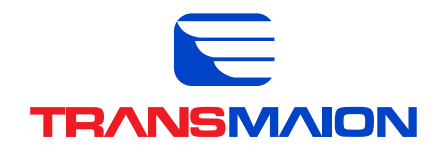

## Como se candidatar a uma vaga?

1. Acesse o sistema de currículos da transportadora no link: https://transmaion.com/trabalheconosco/

|                      | Cadastro de Currículos              |         |  |  |
|----------------------|-------------------------------------|---------|--|--|
| TRANSMAIDN           |                                     |         |  |  |
| VAGAS DISPONÎVEIS    |                                     | TIPO    |  |  |
| C MOTORISTA          |                                     | Efetiva |  |  |
| A Mecânico Lider     |                                     | Efetiva |  |  |
| 1 2 3 4 5 6 7 8 9 10 |                                     |         |  |  |
|                      | Su Cadastre-se ▲ Já sou cadastrado. |         |  |  |
|                      |                                     |         |  |  |

2. Observe as vagas disponíveis, caso já **'SEJA CADASTRADO'**, clique para se candidatar. Caso não possua cadastro, clique em **'CADASTRE-SE'** 

|                             | Cadastro de Currío                                                                               | ulos              |  |  |  |  |  |
|-----------------------------|--------------------------------------------------------------------------------------------------|-------------------|--|--|--|--|--|
|                             | TRANSMAID                                                                                        |                   |  |  |  |  |  |
|                             | Cadastro de usuá                                                                                 | io                |  |  |  |  |  |
| Usuário                     |                                                                                                  |                   |  |  |  |  |  |
| Nome Completo               | leo                                                                                              |                   |  |  |  |  |  |
| Email                       |                                                                                                  | CPF               |  |  |  |  |  |
| Fone                        |                                                                                                  | Celular(whatsapp) |  |  |  |  |  |
| Senha                       |                                                                                                  |                   |  |  |  |  |  |
| Confirma senha              |                                                                                                  |                   |  |  |  |  |  |
| Termos e Condições 🗆 Aceito | Termos e Condições 🛛 Aceito Não esqueça de aceitar os termos para proteção dos dados informados. |                   |  |  |  |  |  |
| Após o preenchime           | Após o preenchimento, clique no botão azul 'SALVAR'.                                             |                   |  |  |  |  |  |
|                             | Vagas Disponíveis                                                                                | á sou cadastrado  |  |  |  |  |  |

3. Preencha corretamente com os seus dados. Seu E-Mail e Telefone são muito importantes, caso necessite recuperar sua senha posteriormente. Após o preenchimento, clique no botão azul 'SALVAR'.

\* Somente usuários cadastrados poderão se candidatar as vagas.

| Ca              | dastro de Currículos                            |
|-----------------|-------------------------------------------------|
|                 | TRANSMAIDN                                      |
|                 | tcesso ao sistema                               |
| 1 Usadra, 5     | mail (ou CPF                                    |
|                 | Entrar<br>Criar Conta de la contra de la contra |
| 🔳 Vagas Disponi | veis ▲ Já sou cadustrado                        |
|                 |                                                 |

4. Após a confirmação do cadastro na tela, você sera redirecionado para tela de login, preencha com seu usuário e senha e clique em **'ENTRAR'.** 

## Preenchendo o Currículo:

1. Preencha todo o formulário com seus dados. Considere campos com (\*) como de preenchimento obrigatório. É necessário cumprir todas as etapas do preenchimento, caso necessite, você pode salvar a tela onde parou e acessar novamente mais tarde para finalizar o preenchimento.

| adastro de Curri                               | ículo                   |                                                 |               |                      |                    |                                     |                       |  |
|------------------------------------------------|-------------------------|-------------------------------------------------|---------------|----------------------|--------------------|-------------------------------------|-----------------------|--|
| ados Pessoais                                  | Dados Complementa       | ares Questionário                               | Conhecimentos | Formação             | Certificados       | Experiências                        |                       |  |
| Sua Foto: Procurar Nenhum arquivo selecionado. |                         |                                                 |               |                      |                    |                                     |                       |  |
| * Nome:<br>* CPF:                              |                         | Teste da Silva                                  |               |                      |                    | * Email: publicidade@transmaion.com |                       |  |
|                                                |                         | 000.000.000-00                                  |               | * RG                 | RG:                | * CNH:                              |                       |  |
|                                                | Fone: (14)99141-6807    |                                                 |               | * Celular(whatsapp): | D): (14)99141-6807 |                                     |                       |  |
|                                                | Estado Civil:           |                                                 | ~             |                      | * Sexc             | ~                                   | * Data de Nascimento: |  |
|                                                | CEP:                    |                                                 |               |                      |                    | * Endereço                          |                       |  |
|                                                | * Bairro:               |                                                 |               |                      |                    | * Cidade                            |                       |  |
|                                                | * Estado:               | Ų                                               |               |                      |                    | * País                              | Brasil                |  |
| * 0                                            | isponibilidade Viagens: | <ul> <li>* Disponibilidade Mudanças:</li> </ul> |               |                      | ibilidade Mudanças | ~                                   | * Está empregado:     |  |
| * N                                            | ecessidades Especiais:  | Não                                             |               |                      |                    | Qual?                               |                       |  |
|                                                | Pretensão Salarial:     | Cargo Pretendido:                               |               | ~                    | Disp. de Horário:  |                                     |                       |  |
|                                                | Já trabalhou aqui?      | NÃO                                             |               |                      | ~                  | Qual Ano?                           |                       |  |
|                                                | Cargo:                  |                                                 |               |                      |                    | Tipo                                |                       |  |
|                                                | Seu Objetivos?          |                                                 |               |                      |                    |                                     |                       |  |
|                                                |                         |                                                 |               |                      |                    |                                     |                       |  |
|                                                |                         |                                                 |               |                      |                    |                                     |                       |  |
|                                                | Linkedin:               |                                                 |               |                      |                    | Facebook                            |                       |  |
|                                                | Instagram:              |                                                 |               |                      |                    | Twitter                             |                       |  |
|                                                |                         |                                                 |               |                      |                    |                                     |                       |  |

2. A seleção do CARGO PRETENDIDO é de extrema importância, pois as perguntas da aba 'Questionário Geral' podem mudar de acordo com a ocupação selecionada.

| Cadastro de          | E                    |         |
|----------------------|----------------------|---------|
| Teste da Silva       | VAGAS DISPONÍVEIS    | ТІРО    |
|                      |                      | Efetiva |
| Vagas Disponíveis    | Contraction Lider    | Efetiva |
| Currículo            | 1 2 3 4 5 6 7 8 9 10 |         |
| Visualizar Currículo |                      |         |
| 🕀 Sair               |                      |         |
|                      |                      |         |
|                      |                      |         |
|                      |                      |         |
|                      |                      |         |

3. Após o preenchimento do Currículo, clique em 'VAGAS DISPONÍVEIS', em seguida selecione a vaga desejada e clique em 'CANDIDATAR-SE'.

## Sua candidatura estará ativa! Aguarde o retorno do nosso setor de RH.

Dúvidas, sugestões entre em contato: recrutamento@transmaion.com.br